## **Care Plan History**

The **Care Plan History** section of the **Care Plan Summary** screen contains helpful information for WIC participants with a previous certification but can be difficult to locate. Take the following steps to view the Care Plan History:

1. Using **Quick Links**, navigate to the **Care Plan Summary** screen. The **Care Plan Summary** screen opens and displays the **Family Care Plan** container and **Care Plan Summary** containers for each family member.

| ▶ Family Care Plan                                          |
|-------------------------------------------------------------|
| Certification Period: 6/15/2017 To 12/11/2017 Priority: III |
| Certification Period: 6/15/2017 To 6/11/2018 Priority: II   |

2. Open the **Care Plan Summary** container of the participant with the needed history by clicking the triangle next to the participant name. The **Care Plan History** container appears at the bottom of the participant's Care Plan Summary.

| amily Care Plan                                                                                                    |                                                                                                    |                                                                                    |
|----------------------------------------------------------------------------------------------------|----------------------------------------------------------------------------------------------------|------------------------------------------------------------------------------------|
| Certification Period: 6/15/                                                                                                    | 2017 To 12/11/2017 Priority: III                                                                                                    |                                                                                    |
| Anthropometrics<br>Height: 66 in<br>Weight: 140 lb, 0 oz<br>BME 22.6                                                               | Biochemical<br>- Hemoglobin: 10.6<br>- Hematocrit: 31.5                                                                                                | Eco-Social <ul> <li>Has adequate household food storage and preparation</li> </ul> |
| Diabani                                                                                                    |                                                                                                    |                                                                                    |
| (No Data)                                                                                                    |                                                                                                    |                                                                                    |
| Assigned Risk Factors on 6/15/2017<br>201 Low Hematocrit/Low Hemoglobin                                                            |                                                                                                    |                                                                                    |
| Goals                                                                                                    |                                                                                                    |                                                                                    |
| 6/15/2017 Prepare formula as directed (Planned<br>6/15/2017 Respond to infant feeding cues (Plan                                   | )<br>ned)                                                                                                    |                                                                                    |
| Referrals                                                                                                    |                                                                                                    |                                                                                    |
| (No Data)                                                                                                    |                                                                                                    |                                                                                    |
| Notation Columnian                                                                                                    |                                                                                                    |                                                                                    |
| 6/15/2017 - A-Immunizations (Completed)<br>6/15/2017 - A-Tobacco, Alcohol and Illegal Drug<br>6/15/2017 - A-Folic Acid (Completed) | s (Completed)                                                                                                    |                                                                                    |
| Nutrition Assessment                                                                                                    |                                                                                                    | 6                                                                                  |
|                                                                                                    |                                                                                                    | Save Clear                                                                         |
| History                                                                                                    |                                                                                                    | Total Items: 2 💡                                                                   |
| Date Entered by                                                                                                    | Nutrition A                                                                                                    | ssessments                                                                         |
| 5/1/2017 Wt gain at 36 weeks bel<br>6/15/2017 PP woman with good app                                                               | w, but eating well and eating a variety of foods. Taking MVI g day.<br>etite, eating well and eating a vareity of foods. Hgb 10.6 taking mVI and iron. |                                                                                    |
|                                                                                                    |                                                                                                    |                                                                                    |
|                                                                                                    |                                                                                                    |                                                                                    |
| Care Plan History                                                                                                    |                                                                                                    |                                                                                    |
| Care Plan History                                                                                                    |                                                                                                    |                                                                                    |

 Open the Care Plan History container by clicking the triangle. Previous certifications are displayed. Select a row in the Care Plan History container and click on the triangle next to Selected Row Details to view details in the Selected Row Details container. An open Selected Row Details container is shown on Page Two.

| Start Date  | End Date   |   | Priority | WIC Category      |    | High Risk |  |
|-------------|------------|---|----------|-------------------|----|-----------|--|
| /15/2017    | 12/11/2017 | ш |          | Non-Breastfeeding | No |           |  |
| /1/2017     | 6/14/2017  | I |          | Pregnant          | No |           |  |
| /2/2014     | 9/21/2014  | ш |          | Non-Breastfeeding | No |           |  |
|             |            |   |          |                   |    |           |  |
| elected Roy | v Details  |   |          |                   |    |           |  |
|             |            |   |          |                   |    |           |  |

## Care Plan History

| ▼Care Plan His                                                                                                    | tory                                                                          |          |                                       |                    |                             | 0                                               |  |  |  |
|----------------------------------------------------------------------------------------------------|-------------------------------------------------------------------------------|----------|---------------------------------------|--------------------|-----------------------------|-------------------------------------------------|--|--|--|
| Start Date                                                                                                    | End Date                                                                      | Priority |                                       | WIC Category       |                             | High Risk                                       |  |  |  |
| 6/15/2017                                                                                                    | 12/11/2017                                                                    | ш        |                                       | Non-Breastfeeding  |                             | No                                              |  |  |  |
| 5/1/2017                                                                                                    | 6/14/2017                                                                     | I        |                                       | Pregnant           |                             | No                                              |  |  |  |
| 4/2/2014                                                                                                    | 9/21/2014                                                                     | 111      |                                       | Non-breastfeeding  |                             | No                                              |  |  |  |
| Anthropon                                                                                                    | netric Summary                                                                | ,        | Eco Soc                               | cial Summary       |                             |                                                 |  |  |  |
| <ul> <li>Height: 66 in</li> <li>Weight: 140</li> <li>BMI: 22.6</li> </ul>                                                                        | <ul> <li>Height: 66 in</li> <li>Weight: 140 lbs</li> <li>BMI: 22.6</li> </ul> |          | Hemoglobin: 10.6     Hematocrit: 31.5 |                    | <ul> <li>Has ade</li> </ul> | adequate household food storage and preparation |  |  |  |
| Dietary Summary                                                                                                    |                                                                               |          | Assigned Risk Fa                      | ctors on 6/15/2017 |                             |                                                 |  |  |  |
| - (No Data)                                                                                                    |                                                                               |          | 201 Low Hematocrit/Low Hemoglobin     |                    |                             |                                                 |  |  |  |
| Goals                                                                                                    |                                                                               |          |                                       |                    |                             |                                                 |  |  |  |
| 6/15/2017 - Prepare formula as directed (Planned)     6/15/2017 - Respond to infant feeding cues (Planned)                                       |                                                                               |          |                                       |                    |                             |                                                 |  |  |  |
| Referrals                                                                                                    | Referrals                                                                     |          |                                       |                    |                             |                                                 |  |  |  |
| • (No Data)                                                                                                    | • (No Data)                                                                   |          |                                       |                    |                             |                                                 |  |  |  |
| Nutrition E                                                                                                    | Nutrition Education                                                           |          |                                       |                    |                             |                                                 |  |  |  |
| 6/15/2017 - A-Immunizations (Completed)     6/15/2017 - A-Tobacco, Alcohol and Illegal Drugs (Completed)     6/15/2017 - A-Folic Add (Completed) |                                                                               |          |                                       |                    |                             |                                                 |  |  |  |
|                                                                                                    |                                                                               |          |                                       |                    |                             | Print History                                   |  |  |  |
| ▲Selected Rov                                                                                                    | v Details                                                                     |          |                                       |                    |                             |                                                 |  |  |  |